## Apple Payのご登録方法

## iPhoneの設定方法

(1)お持ちのiPhoneからWalletアプリケーション を開きます。

(2)「カードを追加」もしくは右上の「+」をタップし、

ます。

カードの種類で「クレジットカード」をタップし

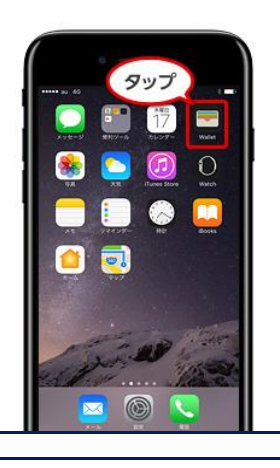

タップ

T

🔽 🔟 🕞 🖬 e

Pの高やネットション ため高やネットション ため支払いができます カードを追加

(6)利用規約をご確認いただき「同意する」をタッ プするとカードが追加されます。

|                                                                                                    |        | e                        |      |
|----------------------------------------------------------------------------------------------------|--------|--------------------------|------|
| カードの追加・<br>3-05/0-3->55/Waldetに出版517.51.5.<br>名義 Taro Muldoti<br>カード等号 1111 1111 1111 1111<br>和気機能 18:00<br>セキュリティコード 995 | au 40  | 16:36                    | 8 🗖  |
| <ul> <li>名義 Taro Mitubel</li> <li>カード番号 1111 1111 1111</li> <li>和公期数 10:00</li> <li>セキュリティコード 999</li> </ul>              | プ      | bードの追加<br>ードがWalletに追加され | ました。 |
| カード番号 1111 1111 1111 1111<br>有効期限 18:09<br>セキュリティコード 999                                                                  | 88     | Taro Mitubishi           |      |
| 有効期限 18.09<br>セキュリティコード 999                                                                                               | カード番号  | 1111 1111 1111           | 1111 |
| セキュリティコード 999                                                                                                    | 有効期限   | 18/09                    |      |
|                                                                                                    | セキュリティ | ⊐-K 999                  |      |
|                                                                                                    |        |                          |      |
|                                                                                                    |        |                          |      |
|                                                                                                    |        |                          |      |

## (7)カードを有効化するためのカード認証方法を 選択します。

※三菱UFJニコスに携帯電話番号をお届けの場合、 SMS(携帯電話のショートメール機能)認証が ご利用可能です。画面の案内にしたがってカード 認証を完了させてください。 ※コールセンターでの認証も可能です。

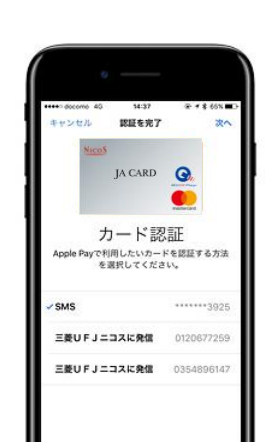

(3)自動的にカメラ機能が起動し、カード表面を 枠に入れることにより、カード情報を読み取り ます。

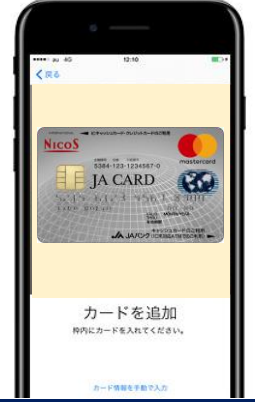

## 本人認証完了後、登録完了です。

※ご登録後にApple製品に表示されるカードイメージ が、実際のカードデザインとは異なる場合がございま す。Apple Payご利用の際は、カードイメージ上に、 カード番号の下4桁が表示されておりますので、番号 をご確認のうえご利用ください。

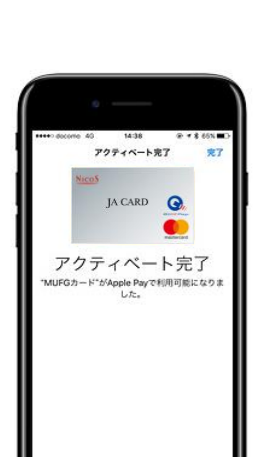

※カード情報は手動での入力も可能です。

(4) 読み取られた情報が正しいことをご確認いた だき、次へをタップします。 ※カード情報は手動での入力も可能です。

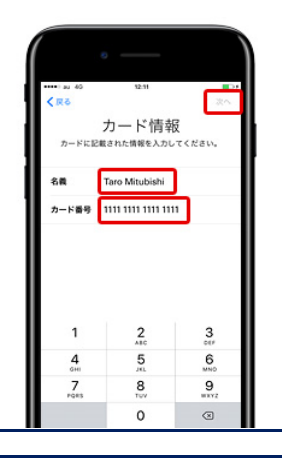

(5)読み取られた有効期限が正しいかを確認し、 カード裏面のセキュリティコード3桁を入力し ます。

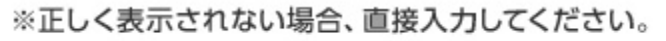

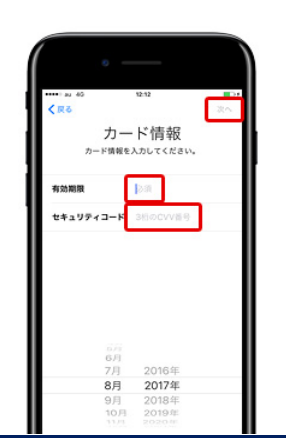

Apple Payは、三菱UFJニコスに事前に携帯電話番号をご登録いただくと、より簡単に始められます。

ご登録がお済みでない方は、Web会員サービス「Net Branch」にログイン後、携帯電話番号のご登録をお願いいたします。

三菱UFJニコス JAカードWEBサイト http://cr.mufg.jp

▶TOPページの「ログインする」を押す ▶ID・パスワードを入力し、「ログイン」を押す ▶画面の案内にしたがって必要項目を入力のうえ、「ログイン」を押す

| Apple Watchの設定方法                             |                                                                    |                                                                                                    |                                                                                                    |
|----------------------------------------------|--------------------------------------------------------------------|----------------------------------------------------------------------------------------------------|----------------------------------------------------------------------------------------------------|
| (1)お持ちのiPhone上でApple Watchアプリ<br>ケーションを開きます。 |                                                                    | <ul> <li>(6)自動的にカメラ機能が起動し、カード表面を<br/>枠に入れることにより、カード情報を読み取り<br/>ます。</li> <li>※カード情報は手動での入力も可能です。</li> </ul>                                                                                              |                                                                                                    |
| (2)「WalletとApple Pay」をタップします。                | $\begin{array}{c ccccccccccccccccccccccccccccccccccc$              | <ul> <li>(7)読み取られた情報が正しいことをご確認いた<br/>だき、次へをタップします。</li> <li>※カード情報は手動での入力も可能です。</li> </ul>                                                                                                    | 1 22 3rt<br>1 22 3rt<br>1 22 3rt<br>1 111 1111 1111 1111<br>1 2 3<br>1 111 1111 1111 1111<br>1 1111 1111 1111<br>1 1111 1111 1111 1111<br>1 1111 1111 1111 1111<br>1 1111 1111 1111 1111<br>1 1111 1111 1111 1111<br>1 1111 1111 1111 1111<br>1 1111 1111 1111 1111<br>1 1111 1111 1111 1111<br>1 1111 1111 1111 1111<br>1 1111 1111 1111 1111<br>1 1111 1111 1111 1111<br>1 1111 1111 1111 1111<br>1 1111 1111 1111 1111 1111<br>1 111 11 |
| (3)「カードを追加」をタップしてください。                       | ・<br>・<br>・<br>・<br>・<br>・<br>・<br>・<br>・<br>・<br>・<br>・<br>・<br>・ | <ul> <li>(8) 読み取られた有効期限が正しいかを確認し、<br/>カード裏面のセキュリティコード3桁を入力し<br/>ます。</li> <li>※正しく表示されない場合、直接入力してください。</li> </ul>                                                                                        |                                                                                                    |
| (4)「次へ」をタップしていただき、Apple Payの<br>登録を開始します。    |                                                                    | 本人認証完了後、登録完了です。<br>(9)利用規約をご確認いただき「同意する」をタッ<br>プするとカードが追加されます。<br>※ご登録後にApple製品に表示されるカードイメージ<br>が、実際のカードデザインとは異なる場合がございま<br>す。Apple Payご利用の際は、カードイメージ上に、<br>カード番号の下4桁が表示されておりますので、番号<br>をご確認のうえご利用ください。 | ***** dacome 40 14.4 **********************************                                                                                                    |
|                                              |                                                                    |                                                                                                    |                                                                                                    |

(5) 「クレジット/ プリペイドカード」 をタップして Apple Payに追加するカードの種類を選択 します。

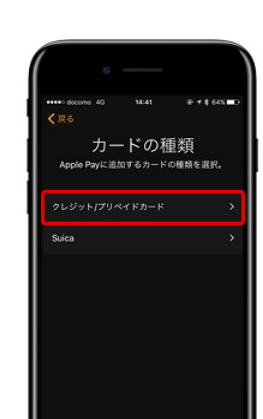